## 新用户参加"川渝"精液检测室间质量评价操作流程

## 一、网站报名操作流程

- 1、登录男科云平台(网址: http://www.androcloudlab.cn/);
- 2、点击"室间质量评价"、点击"登录/注册";

| (  | 会<br>Androlog | よ<br>y Cloud Platform | 最全面  | i)、最专业、最<br>男科云平台 | 前沿的    | ☎ 028-885704<br>☎ 专业交流群<br>ॼ androcloud | 182<br>: 18628168319<br>ab@163.com | (微信同号) | Q<br>搜索        | 会         会           中文         登录/注册 |
|----|---------------|-----------------------|------|-------------------|--------|-----------------------------------------|------------------------------------|--------|----------------|----------------------------------------|
|    | 首页            | 机构概况                  | 新闻动态 | 华西生殖男科联盟          | 室间质量评价 | 培训体系                                    | 云检测                                | 家庭自测   | 云学院            | 转化产品                                   |
|    |               | Ø                     |      |                   |        |                                         |                                    |        |                |                                        |
| 11 | 室间质量          | 评价                    |      |                   |        | RE                                      |                                    |        |                |                                        |
|    | 室间质量评价        | 简介 通                  | 知公告  | 相关新闻 室间           | 间质评资料  | 案例分析                                    | 参考实验室                              | 》 章    | <b>室间质量评</b> 价 | 登录/注册                                  |

3、填写下图信息,注册后进行登录;

|                |       | 18111280925 |       |
|----------------|-------|-------------|-------|
| 请输入手机号码        |       |             |       |
| 请输入验证码         | 获取验证码 |             | Q     |
| <b>新版入物证</b> 相 |       | 请输入验证码      | 获取验证码 |
| 请输入登录密码        | Ø     |             |       |
| 解他入意录度码        |       |             | 账号注册  |

4、填写补充信息后提交(该步骤仅第一次注册室间质评需要,后续登录可直接进入室间质评);

| nu<br>i页      | 加田你安泰西会加安间底证 法宁美加下信息                         |
|---------------|----------------------------------------------|
| <u> </u>      | 如来心主而安梦加主问次叶,时无管如「 <b>百志</b><br>[ \$96(清)]最复 |
| TT<br>Last TF | * 面介机的名称                                     |
| <u>2</u>      | 院区(有2个及以上院区的单位编号):                           |
|               | <ul> <li>         •</li></ul>                |
|               | • 室间断行联络人                                    |
|               | * 联络人电话                                      |
|               | * 联络人总编                                      |
|               | * 所将品部書於此                                    |

5、出现下面界面,表示室间质评实验室信息已成功提交,等待网站后台审核(24小时内完成审核);

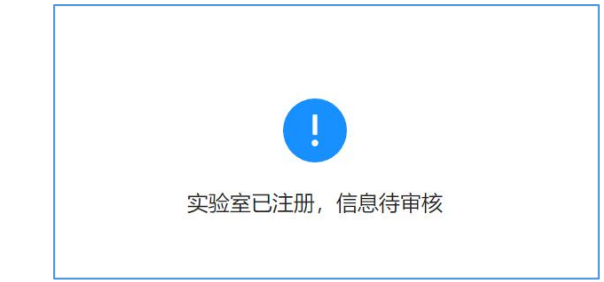

6、后台审核通过后,再次登录男科云平台;

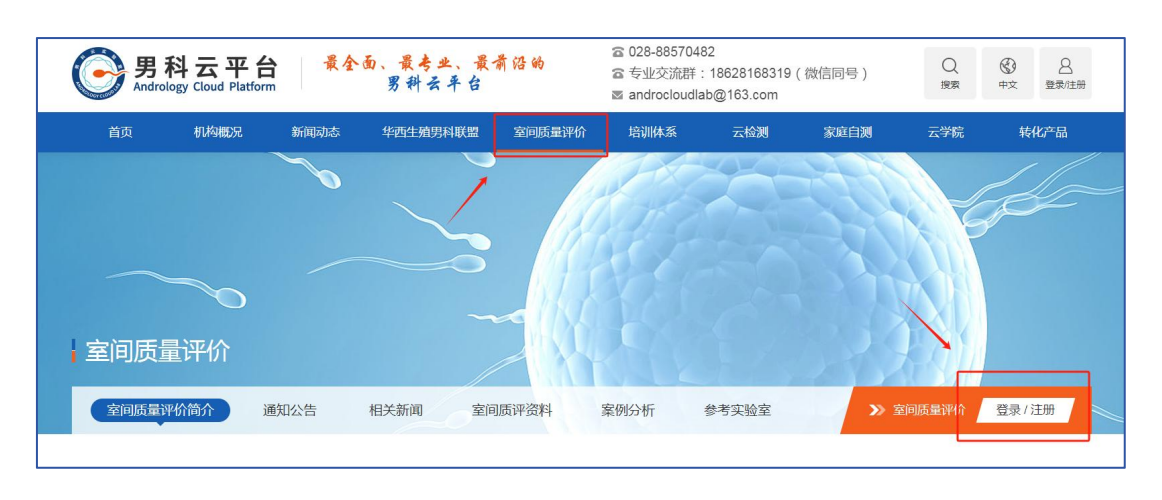

7、点击"室间质评报名"直接进入,根据实验室实际开展项目情况选择项目后提交即可。

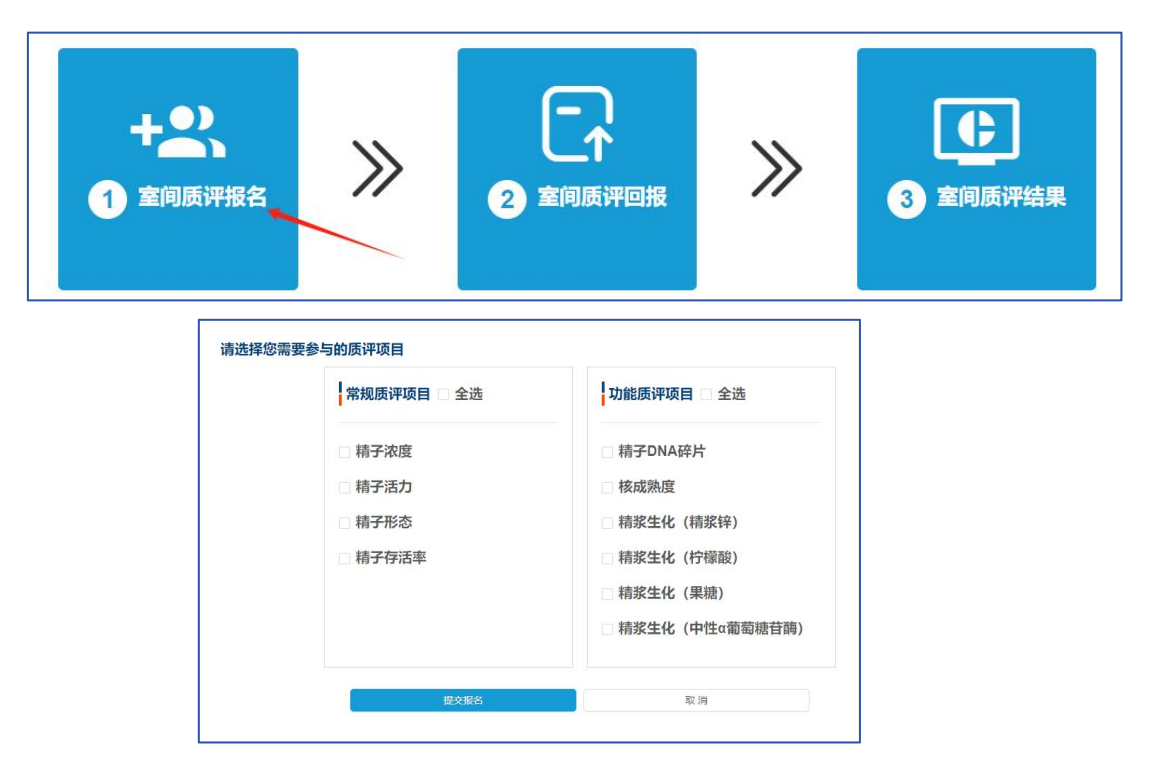

## 二、报告及证书下载流程

- **1**、登录男科云平台(网址: http://www.androcloudlab.cn/), 登录"室间质量评价";
- 2、近期开展室间质评点击"室间质评结果/证书"、点击"常规/功能/图片"分别进行下载;

| 3 1                                                                                                    | <b>住</b><br>画质  | ]<br>开结!         | 果                              |                                               | >>             | >                               | 4                                                            | 室间质评证                   |
|----------------------------------------------------------------------------------------------------|-----------------|------------------|--------------------------------|-----------------------------------------------|----------------|---------------------------------|--------------------------------------------------------------|-------------------------|
| 结果发布:                                                                                                    | 2024-02         | 2~2024           | 4-03                           |                                               |                |                                 |                                                              |                         |
| 2000270522(982)<br>参评实验室:                                                                                                    | 2040.00 B 17019 | er (2010)<br>202 | ■XXX至170日日()<br>23年川渝料         | ■EEEEH)<br>青液检测                               | 室间             | <b>责量评价</b>                     |                                                              |                         |
| (제제로/POBID (제제)<br>승규文권호 :                                                                                                    | TO OBSERVE      | 202              | XMREITERS ()<br>23年川渝精<br>发放日期 | BioREHT)<br><b>青液检测</b><br> :2023-08-2        | 室间             | <b>贡量评价</b><br><sup>组织单位:</sup> | 把告(常规)<br>四川省人类辅助生殖技术<br>四川省性学会<br>重庆市生强健康与不孕?               | K度量智健中の<br>S資音1使の度量控制中心 |
| またに見ています。( 今年)     またのに見ています。( 今年)     またのに、     またのに、     またののに、     またのに、     またのに、     まののに、     まのののに、     まののに、     まのののに、     まののに、     まののに、     まののに、 |                 | 202<br>第号        | 23年川渝和<br>发放日期<br>参评实验室        | Realer)<br><b>第液检測</b><br>1:2023-08-2<br>您室结果 | 室间/<br>8<br>彩值 | <b>贡量评价</b><br>组织单位:<br>偏倚(%)   | <b>报告(常规)</b><br>四個人5種助注册技<br>四個省社24會<br>重庆市主编程庫与不孕4<br>介持范围 |                         |

或点击"历史记录"、"室间质评记录"查看历年参评信息;

| <b>合</b><br><sup>首页</sup> | 我的学习记录 我的训练记录                           | 时间范围: 开始时间 目 - 結束时间    |
|---------------------------|-----------------------------------------|------------------------|
| 祒                         | 一 · · · · · · · · · · · · · · · · · · · | 质评标题                   |
| Z-FM                      | 1 室间质评记录                                | 2023年川渝精子形态(第二次)室间质量评价 |
| 室间质评                      |                                         | 2023 年川渝地区精液检测室间质量评价   |
| シュージャンプレージョン              |                                         |                        |
| <b>王</b> 。<br>历史记录        |                                         |                        |

3、点击"预览质评结果",选择右侧"另存为 PDF"自行命名保存或选择打印机直接打印。 常规及功能报告使用"横向打印",形态图片报告使用"纵向打印"。

| 打印    |                                   | <mark>1页</mark> |
|-------|-----------------------------------|-----------------|
| 目标打印机 | 局存为 PDF                           | *               |
| 页面    | HPLaserJet.MFP<br>另存为 PDF<br>查看更多 | M227-M231       |
| 布局    | 纵向                                | •               |
| 更多设置  |                                   | ~               |
|       |                                   |                 |

## 三、参评单位基本信息修改及联络人更换

- **1**、登录男科云平台(网址: http://www.androcloudlab.cn/),登录"室间质量评价";
- 2、点击"用户管理",选择个人中心;

| 一<br>男科<br>Andre | 云实验室<br>ology Cloud Lab |        |                                                             |                          |      |      | \$KF, 同时 用户管理    |
|------------------|-------------------------|--------|-------------------------------------------------------------|--------------------------|------|------|------------------|
| 合面               | 室间质量评价                  |        |                                                             |                          | 云课堂  | 我的消息 | R 个人中(<br>日 退出競引 |
| <b>控</b><br>云字號  | 开展项目                    |        | 》通知新闻 家间质                                                   | 755年                     |      | 1 1  |                  |
| 571              | 精子DNA操片                 | 活力(前向) | 关于开展四川省籍市检测室间质量评价活动的通知                                      | 2024-02-18               |      |      | <b>磁光</b> 数据     |
| 室间结开             | 精子形态                    | 存活率    | 【通知】2022年川渝積液检测室间质量评价总结会会议                                  | 2024-02-18               |      | 100  |                  |
| 2                | 精子校蛋白成熟度                | 積次钟    | <ul> <li>关于开展 2023 年川渝地区構成位刻至问题里,</li> </ul>                | 2024-02-18               |      |      |                  |
| 云检测              | 精浆柠檬酸                   | 積灰用塘   | 【通知】关于举办精液检测室间质量评价研讨会暨2023<br>【关注】2024年/川渝·精液检测室间质量评价开展计划   | 2024-02-18<br>2024-02-18 |      |      |                  |
| Eð               | 稿以中性o應種音詞               | 浓度     | 【通知】关于开展2023年川渝積子形态学检测(第二次<br>2023年9月-11月"精液分析标准化及质量控制培训班"时 | 2024-02-18 2024-02-18    |      |      |                  |
| DECR             |                         |        | 【通知】关于举办 2023 年川渝積子形态学(第二次)室…                               | 2024-02-18               | 智无权缩 |      |                  |

3、"点击修改",选择修改"昵称"、"电话"、"邮箱"和"密码";

| € 男科<br>And        | 斗云实验室<br>irology Cloud Lab |             | 昵称:    |                     |
|--------------------|----------------------------|-------------|--------|---------------------|
| <b>∂</b><br>前      | 昵称:                        |             | 电话:    |                     |
| 存<br>云学院           | 电谐:                        |             | 邮箱:    |                     |
| 室间质评               | 郎稱:                        |             | 密码:    | 点击修改密码              |
| 幺<br>云脸测           | 密码:                        | 点由修改密码      | 今砂安信白・ |                     |
| <b>王</b> 3<br>历史记录 | 实验室信息:                     | 点由修改实验室信息   | 关放主问心. | 而 <b>山</b> 廖汉头龙王 旧参 |
|                    |                            | <b>流动称政</b> |        | 取消修改 确认修改           |

4、点击"点击修改实验室信息",修改科室名称以及联络人信息;

| 昵称:    |           |
|--------|-----------|
| 电话:    |           |
| 邮箱:    |           |
| 密码:    | 点击修改密码    |
| 实验室信息: | 点击修改实验室信息 |
|        | 点击修改      |